# NVR フロントパネル

4CH

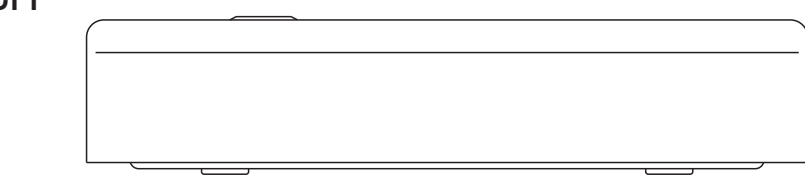

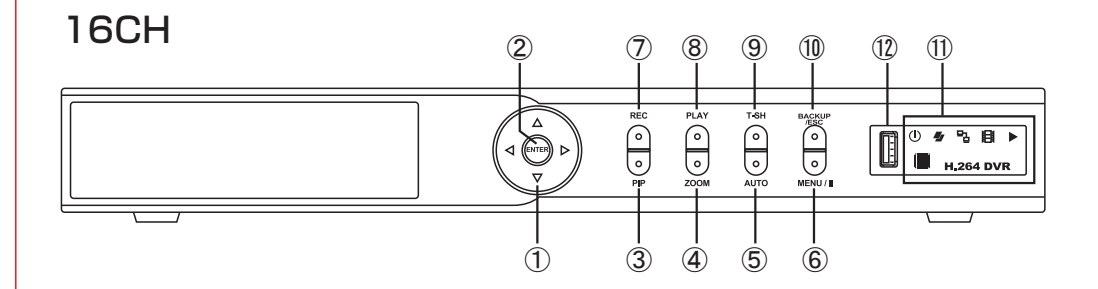

| ① 方向キー       | <ul> <li>▲:設定時、上に移動</li> <li>▼:設定時、下に移動</li> <li>▶:設定時、数字を上げる</li> <li>4:設定時、数字を下げる</li> </ul> |  |  |
|--------------|------------------------------------------------------------------------------------------------|--|--|
| 2 ENTER      | 全画面表示 設定時, 実行                                                                                  |  |  |
| 3 PIP        | PIPモードで表示                                                                                      |  |  |
| (4) ZOOM     | 全画面に拡大                                                                                         |  |  |
| 5 AUTO       | シーケンスで表示                                                                                       |  |  |
| 6 MENU/II    | メニュー表示 再生モード時:一時停止                                                                             |  |  |
| ⑦ REC        | 手動録画の開始・停止                                                                                     |  |  |
| 8 PLAY       | 再生の開始                                                                                          |  |  |
| 9 T-SH       | 検索メニュー表示                                                                                       |  |  |
| 1 BACKUP/ESC | バックアップモードに移行 / 前のページに戻る                                                                        |  |  |
| ⑪ LED表示      | Power:電源表示     HDD:HDD読み込み中       LAN:インターネット接続(赤色)遠隔監視利用者ログイン中       REC:録画中     PLAY:再生中     |  |  |
| 12 USB       | USBポート (USBマウス)                                                                                |  |  |

# NVR リアパネル

4CH

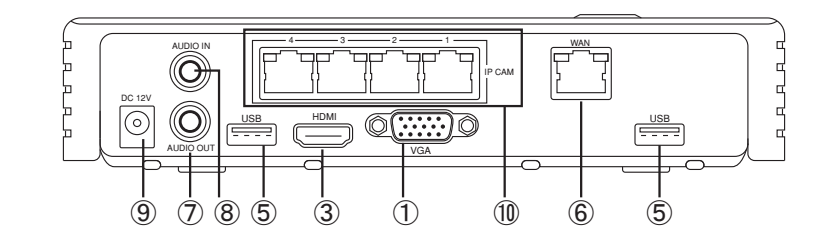

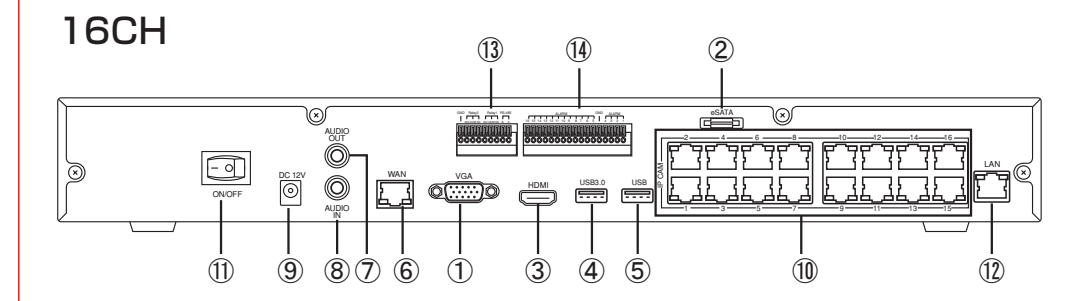

| 1 VGA                | PCモニター出力(D-SUB15PIN端子)     |
|----------------------|----------------------------|
| 2 E-SATA             | 外部HDDを e-SATAで認識させることが出来ます |
| 3 HDMI               | 映像出力(HDMI端子)               |
| ④ USB3.0             | USB3.0に対応                  |
| 5 USB                | USBポート (USBマウス)            |
| 6 WAN                | インターネットの端子(RJ45インターフェース)   |
| ⑦ AUDIO OUT          | 音声出力端子                     |
| 8 AUDIO IN           | 音声入力端子                     |
| 9 DC 12V             | 電源端子                       |
| 10 IP CAM            | IP カメラ入力端子                 |
| 1 ON/OFF             | 電源ON/OFFスイッチ               |
| 12 LAN               | LAN内のネットワーク端子              |
| <sup>③</sup> RS485端子 | PTZコントロールカメラの通信ポート         |
| () ALARM             | アラーム端子                     |

# NVRの接続方法

#### 4CH

4-1 接続方法

現在のLAN配線を利用してNVRを接続します。各カメラも近くのHUBに接続する場合

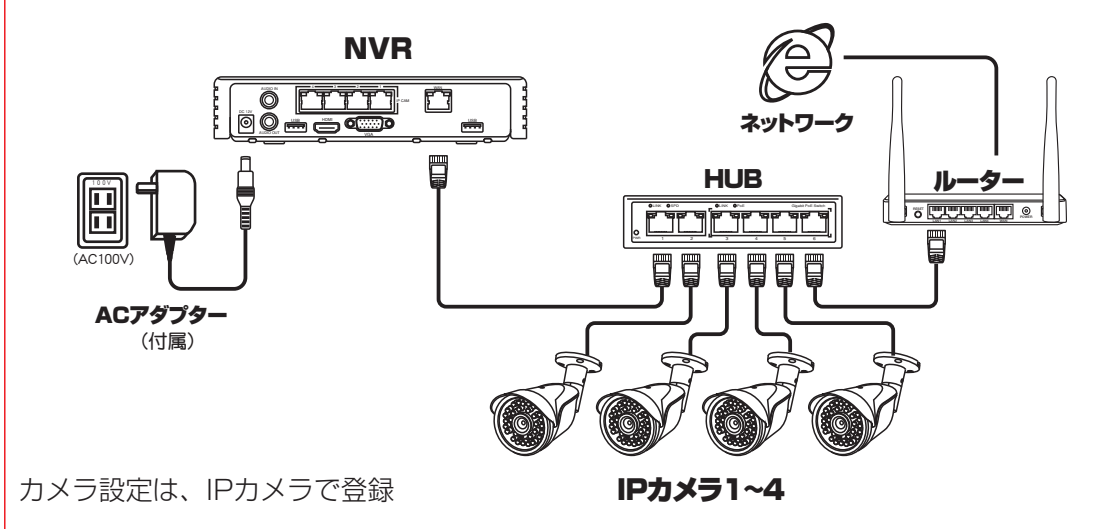

# 4-2 接続方法

各IPカメラから、録画器までをLANケーブルで配線する場合の接続

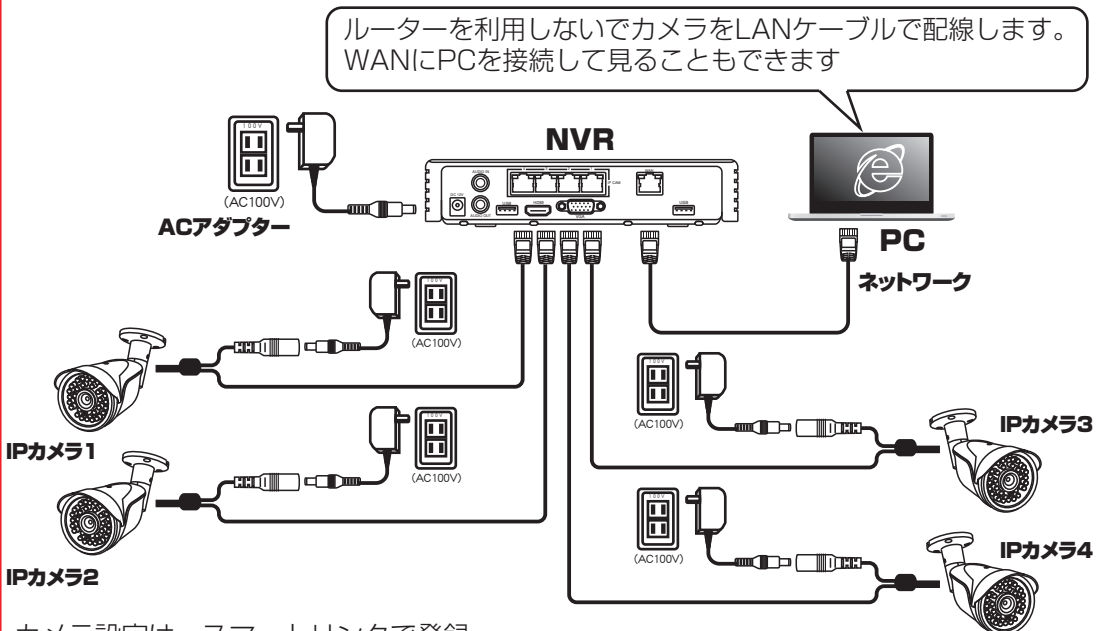

カメラ設定は、スマートリンクで登録

# NVRの接続方法

#### 16CH

# 16-1 接続方法

現在のLAN配線を利用してNVRを接続します。各カメラも近くのHUBに接続する場合

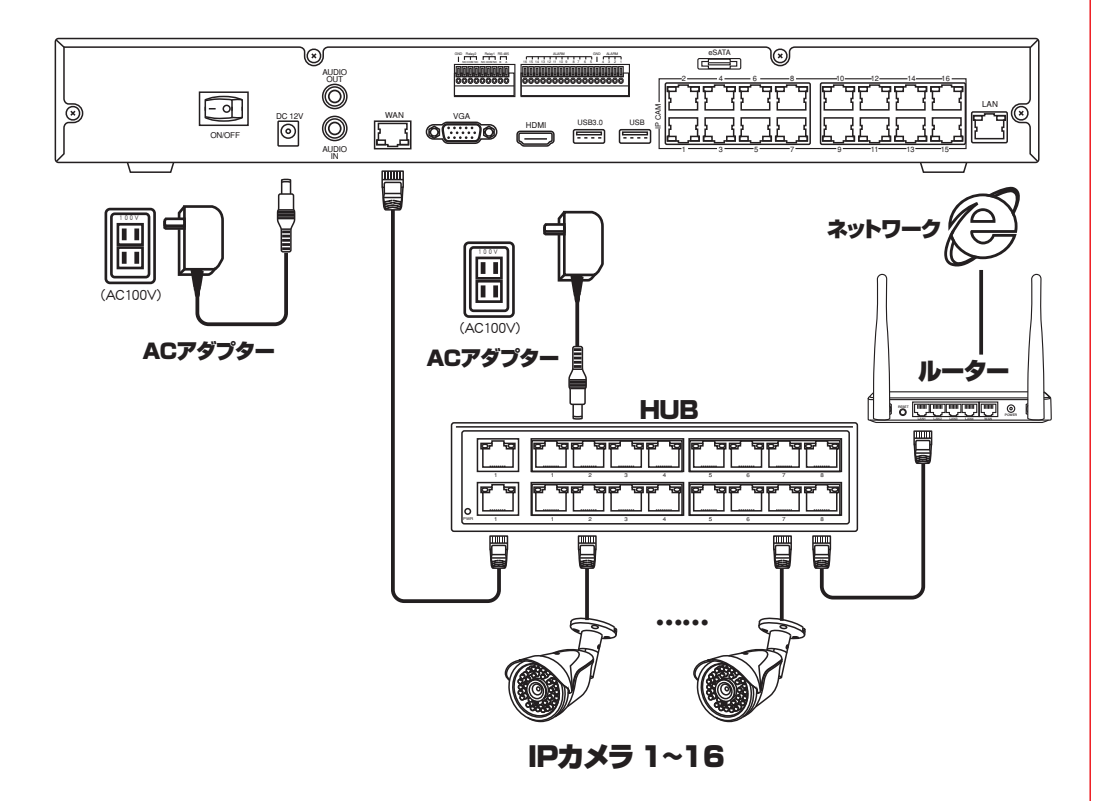

各IPカメラ自身の通信装置で遠隔から見ることもでき、 NVRの通信装置で遠隔から見ることもできます。

カメラ設定は、IPモードで登録

# 16-2 接続方法

各IPカメラから、録画器までをLANケーブルで配線する場合の接続

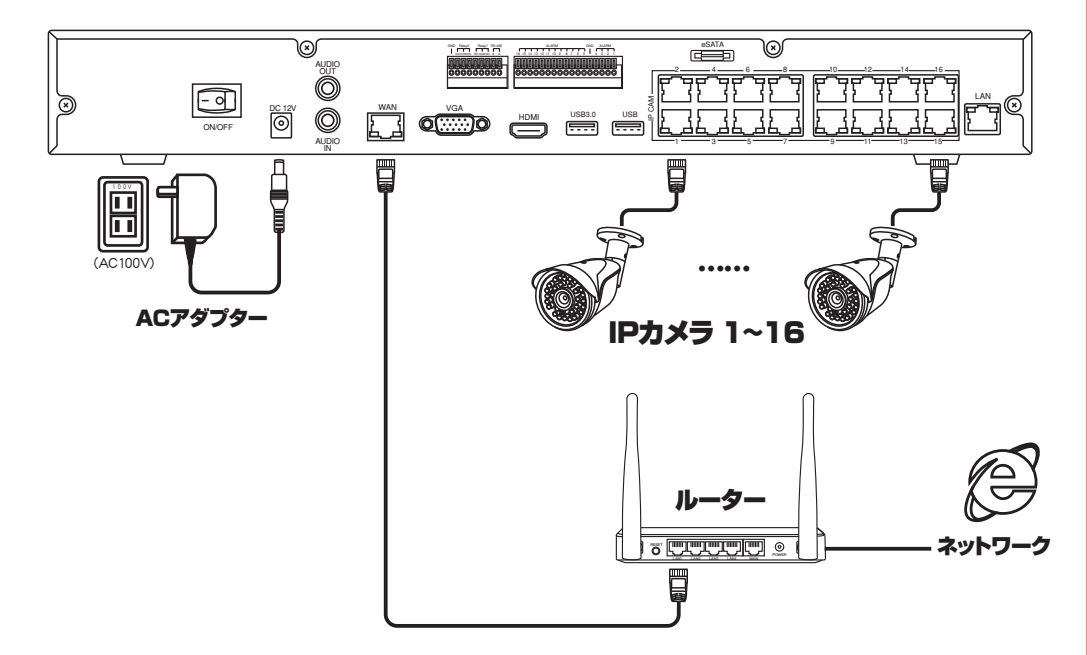

WAN側にインターネットのラインを接続することで遠隔地からも見れます カメラ設定は、スマートリンクで登録

# 16-3 接続方法

各IPカメラから、録画器までをLANケーブルで配線する場合の接続

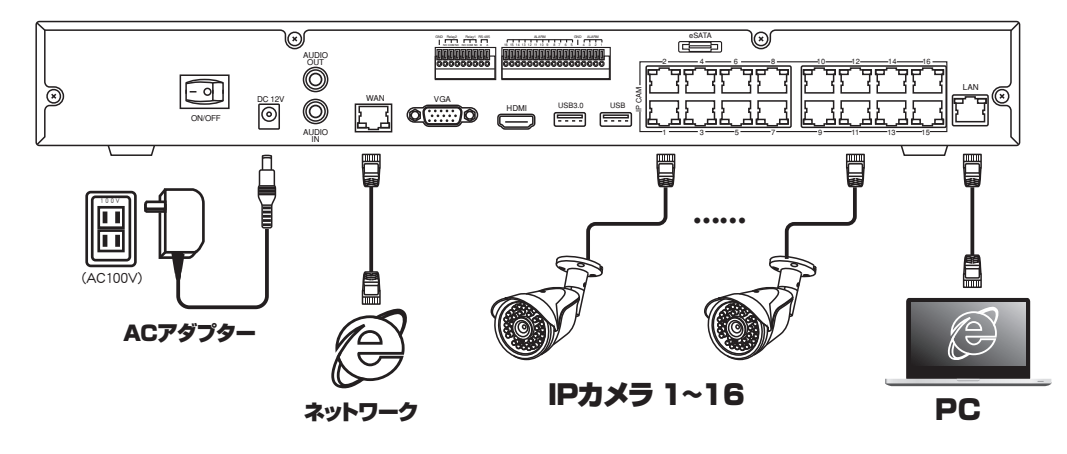

ルーターを利用しないでカメラをLANケーブルで配線します。 WANにPCを接続して見ることもできます カメラ設定は、スマートリンクで登録

# カメラの設定

#### DVR(録画機)側

共通説明書を参照ください

ログインがされている状態で(ログイン方法は前述をご参照ください)マウスの右クリックを すると、下図が表示されます。その中の「設定」を左クリックすると、画面が切り替わります。切り替 わった画面の「カメラ設定」を左クリックしてください。

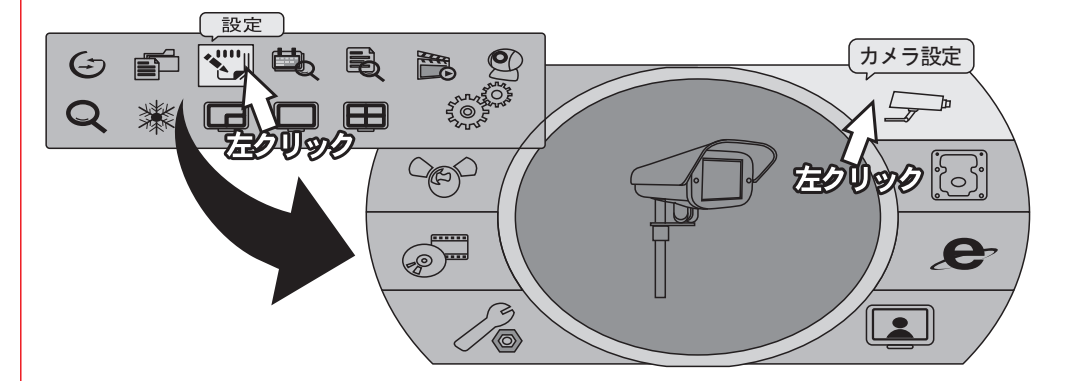

カメラの設定方法

#### [IP Mode]

| カメラ設定                         |                                  |  |  |  |
|-------------------------------|----------------------------------|--|--|--|
| 1 2 3 4 5 6 7 □ マスク カメラ名:     | 8 9 10 11 12 13 14 15 16<br>CH01 |  |  |  |
| IP Mode<br>IP Mode<br>スマートリンク | に反映<br>(ONVIF(192,168,11.02)     |  |  |  |
| フロトコル:                        | (ONVIF (v)                       |  |  |  |
| IP:                           | (192.168.11.02                   |  |  |  |
| ポート:                          | <ul><li>€ 80</li></ul>           |  |  |  |
| UID:                          | (5a:57:b6:9b:d1:10               |  |  |  |
| ユーザー名:                        | admin                            |  |  |  |
| パスワード:                        |                                  |  |  |  |
| 高等な設定                         |                                  |  |  |  |
| 確認                            | 取消                               |  |  |  |

IP Mode の場合は、

NVRの接続方法(前述)の接続方法 4ch 4-1、 16ch 16-1、

は ,IP Mode を選択します

# 【スマートリンク】

| カメラ設定                                      |  |  |  |
|--------------------------------------------|--|--|--|
| 1 2 3 4 5 6 7 8 9 10 11 12 13 14 15 16     |  |  |  |
| □ マスク                                      |  |  |  |
| カメラ名: CH01                                 |  |  |  |
| スマートリンク ▼ [<br>IP Mode                     |  |  |  |
| スマートリンク<br>カンラ設定<br>Q ONVIF(192.168.11.02) |  |  |  |
| フロトコル: ONVIF                               |  |  |  |
| IP: (192.168.11.02                         |  |  |  |
| ポート: ④ 80 ▶                                |  |  |  |
| UID: (5a:57:b6:9b:d1:10                    |  |  |  |
| ユーザー名: admin                               |  |  |  |
| パスワード:                                     |  |  |  |
| 高等な設定                                      |  |  |  |
| 確認 取消                                      |  |  |  |

スマートリンクの場合は、 NVR の接続方法(前述)の接続方法 4ch 4-2、 16ch 16-2、16-3、 はスマートリンクを選択します カメラをつなぎます

①カメラ検索を左クリック

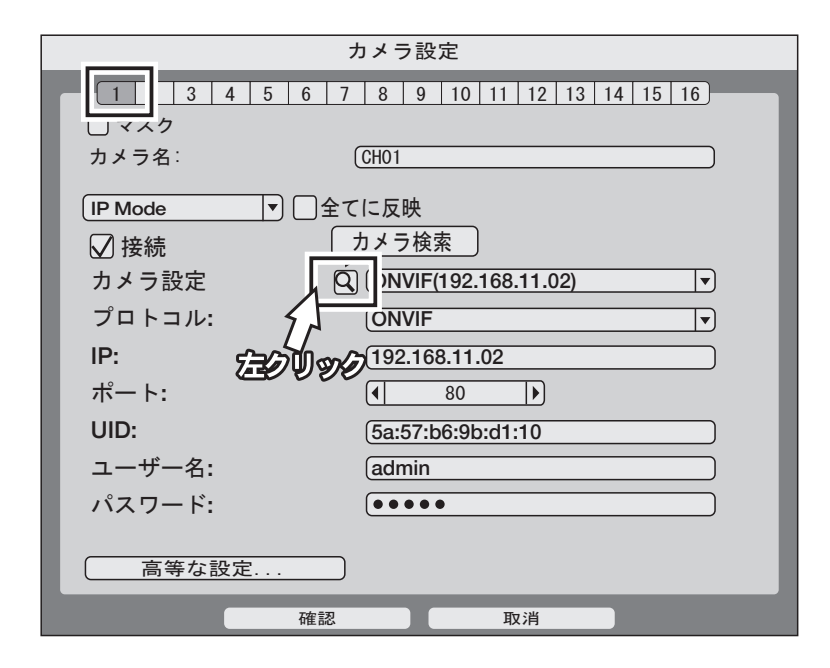

# ②自動でLAN内のカメラを検索し、表示します

|                         | カメラ検索          |     |             |  |  |
|-------------------------|----------------|-----|-------------|--|--|
|                         |                |     |             |  |  |
|                         | <b></b>        |     | Ð           |  |  |
| UID                     | IP             | ポート |             |  |  |
| ONVIF 1a:00:11:22:33:44 | 192.168.24.41  | 11  | +           |  |  |
| ONVIF 1a:55:66:7733:44  | 192.168.24.219 | 11  |             |  |  |
|                         |                |     |             |  |  |
|                         |                |     |             |  |  |
| 新                       |                |     |             |  |  |
|                         |                |     | #_ <b>k</b> |  |  |
|                         | UID            | IF  |             |  |  |
|                         |                |     |             |  |  |
|                         |                |     |             |  |  |
|                         |                |     |             |  |  |
|                         |                |     |             |  |  |
|                         |                |     |             |  |  |
|                         |                |     |             |  |  |
|                         |                |     |             |  |  |
|                         |                |     |             |  |  |
|                         |                |     |             |  |  |
|                         | 確認             | 取消  |             |  |  |

# カメラをつなぎます

③検索されたカメラの右側の「+」を左クリックすると、下段にカメラが移動します

| カメラ検索                                                                                                    | ŝ                                                               |                                                                                |
|----------------------------------------------------------------------------------------------------|-----------------------------------------------------------------|--------------------------------------------------------------------------------|
| プロトコル: ONVIF ▼<br>UID IP<br>ONVIF 1a:00:11:22:33:44 192.168.24.41<br>ONVIF 1a:55:66:7733:44 192.168.24.219<br>新<br>名前 UID | デート<br>11<br>11<br>11<br>11<br>11<br>11<br>11<br>11<br>11<br>1  | 「-」を左クリックすると、下段から<br>カメラが消えます                                                  |
|                                                                                                    | 新<br>名前<br>ONVIF (192.168.1.1) ON<br>ONVIF (192.168.0.0) ON<br> | UID IP ポート<br>VIF 1a:00:11:2 192.168.1.1 11 E<br>VIF 1a:55:66:7 192.168.0.0 11 |

#### ④各チャンネルにカメラを割り振ります

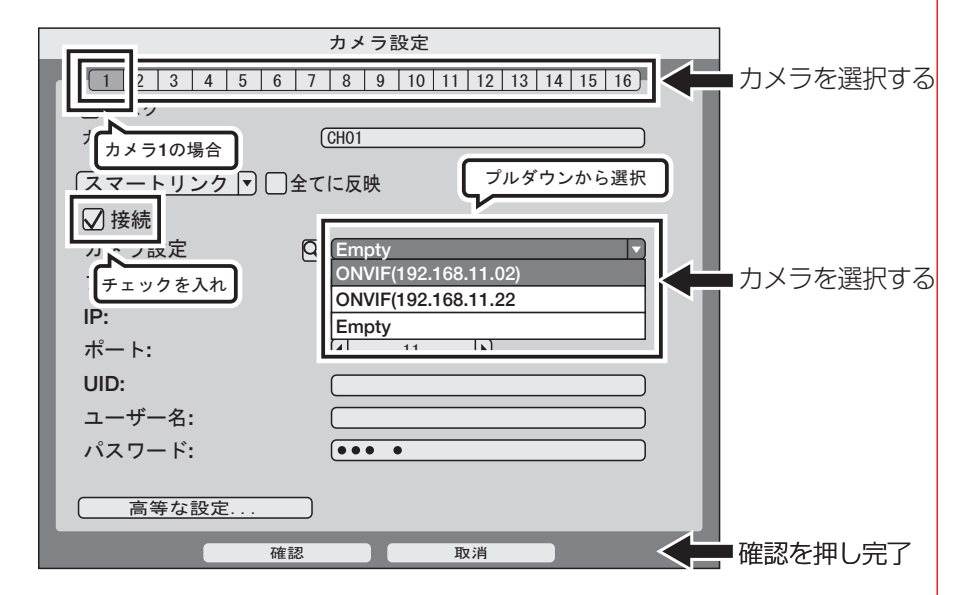

他のカメラも同様に設定します。